## **CameraMatics how-to guides**

Follow these 4 steps to make Fuel Purchase Submission via Manager App

When Drivers are submitting fuel purchases through the **Driver App**, they are now required to also take a photo of their odometer reading on their vehicle.

Drivers may submit a Fuel Purchase in the CameraMatics App following the steps below:

1. Click on the Fuel Purchase button in the menu.

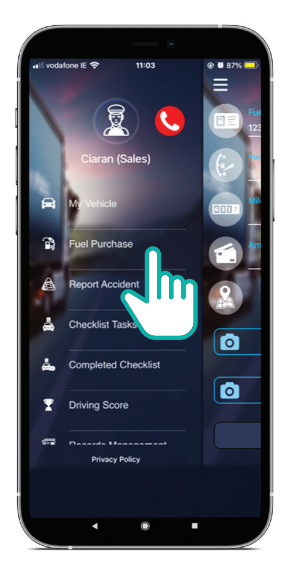

2. Fill out the form, including Fuel Card Number, Fuel Quantity, Mileage, Amount Paid (select currency), enter Address and upload photos of fuel receipt and odometer. Certify and Submit.

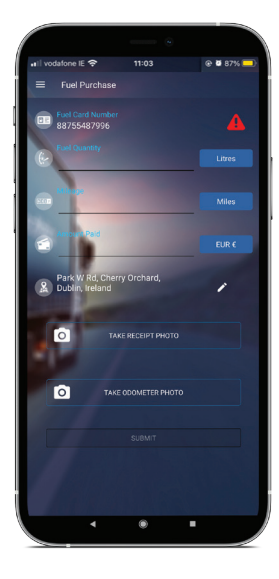

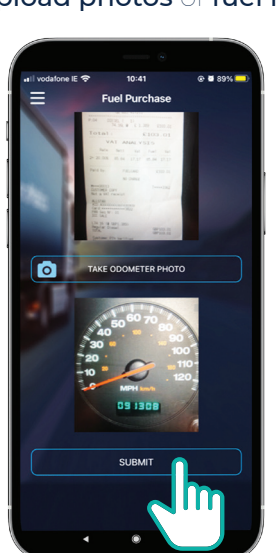

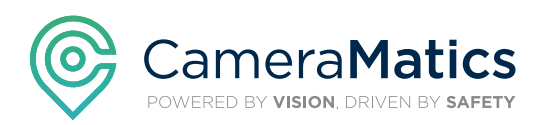

## **CameraMatics how-to guides**

Follow these 4 steps to make Fuel Purchase Submission via Manager App

3. The App will confirm that submission has been completed.

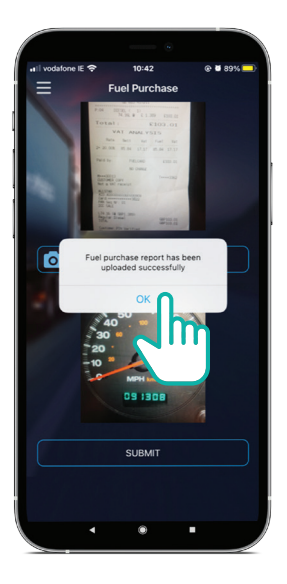

4. The Fleet Manager will now be able to view submission in Portal / Fleet Manager App.

Our **Customer Success Team** are here to help you get the most out of your **CameraMatics Platform**.

For more 'how-to guides' please visit: www.cameramatics.com/resources/help-centre

If you need more assistance please e-mail the team on: customersuccess@cameramatics.com

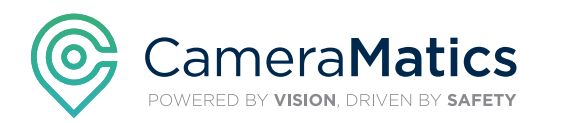